1. To begin the registration process, please use the direct registration link, if one has been provided. If not, please go to <a href="https://register.ext.vt.edu/">https://register.ext.vt.edu/</a> and use the keyword search box or the Programs drop-down menu:

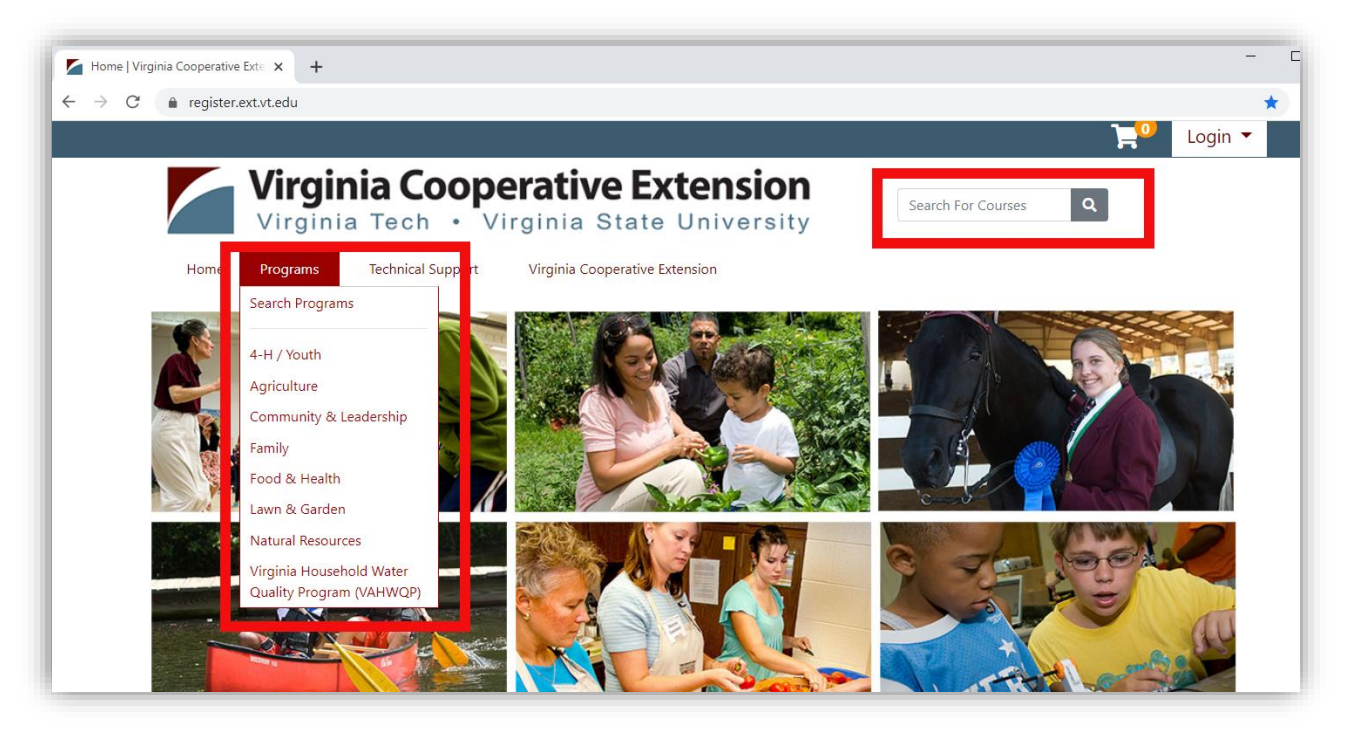

2. Next, click on "Add to Cart" to add the desired course to your cart.

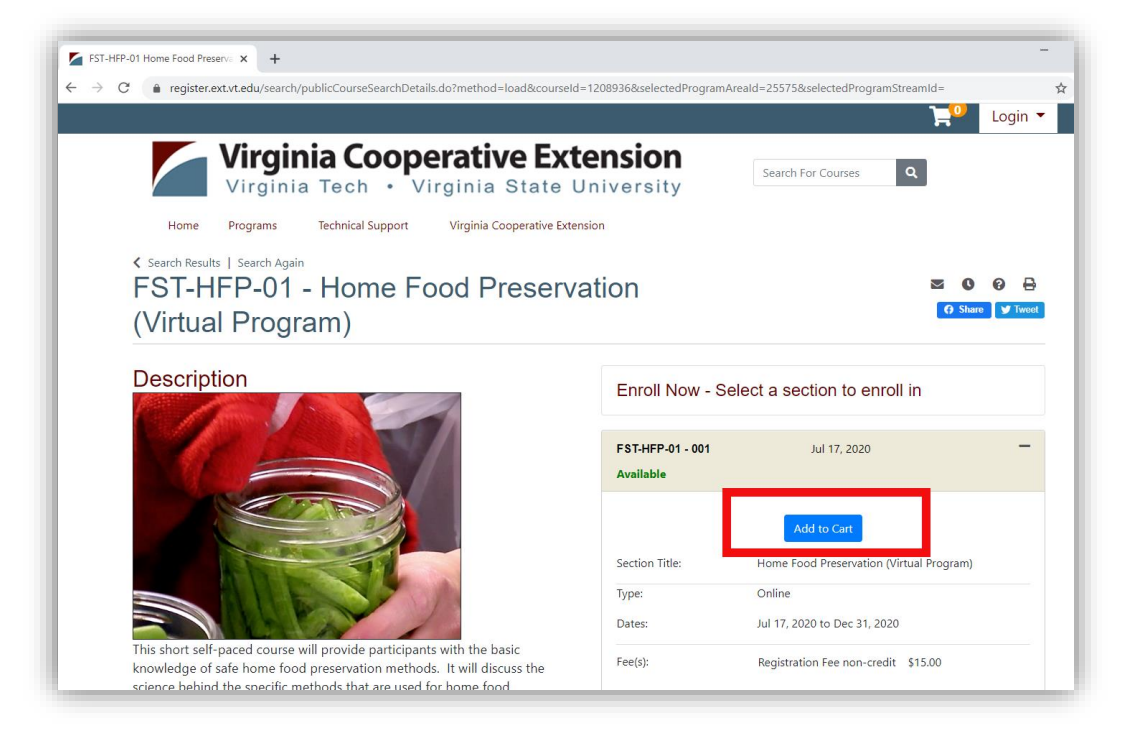

3. Click on "Checkout", which will take you to your cart. From here, confirm your selection by clicking on "Checkout" again.

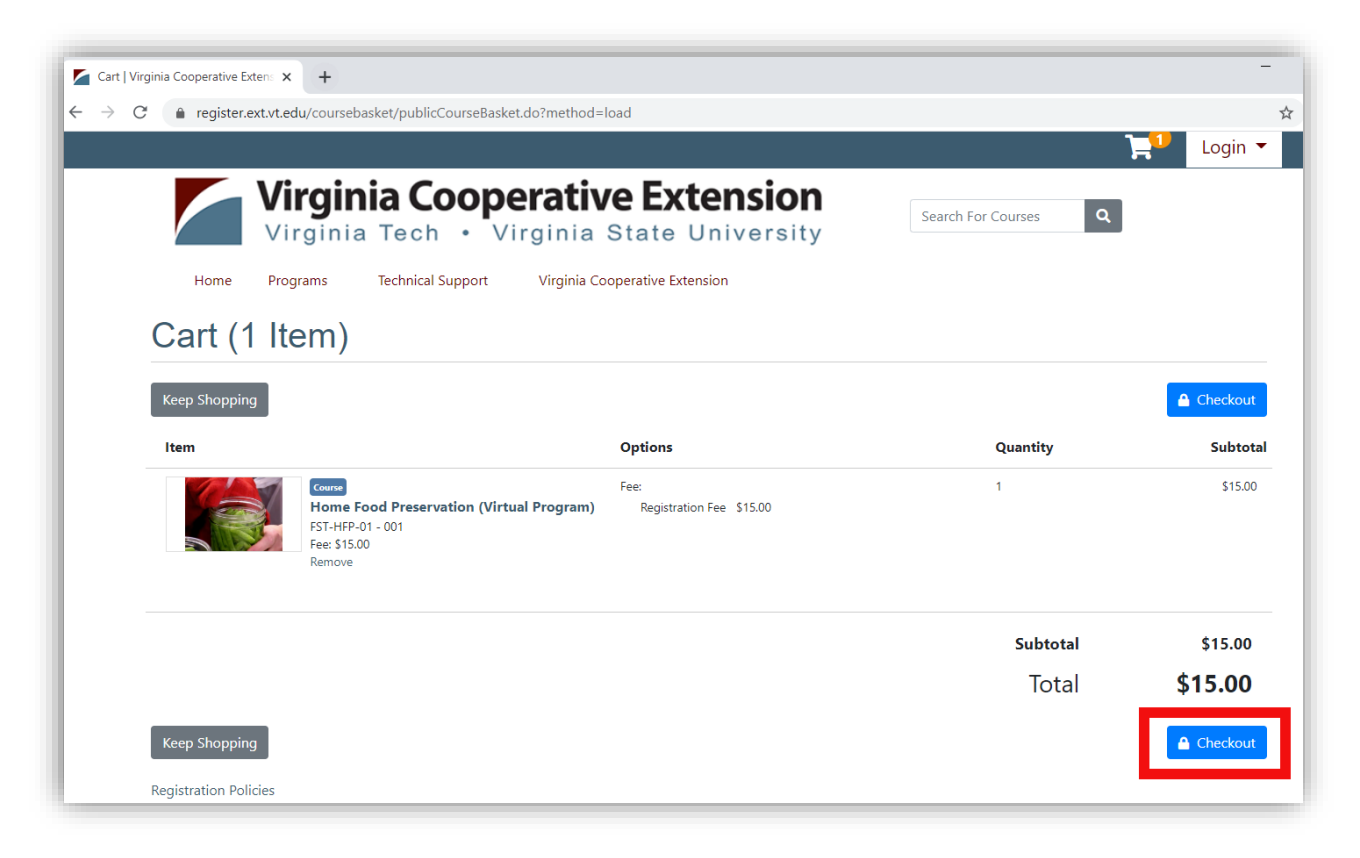

Continued on next page....

## VCE Programs Registration Instructions

4. Now, you will need to log in to complete your registration. If you have used this registration site before and believe you already have a participant account, please log in under the "I already have a program participant account" section. If you have forgotten your username or password, please use the Forgot User Name or Forgot Password links on this page. These will send an email message to your account email, if you already have a program participant account. If you have any trouble logging in, please contact the help desk at <u>vceprograms@vt.edu</u>.

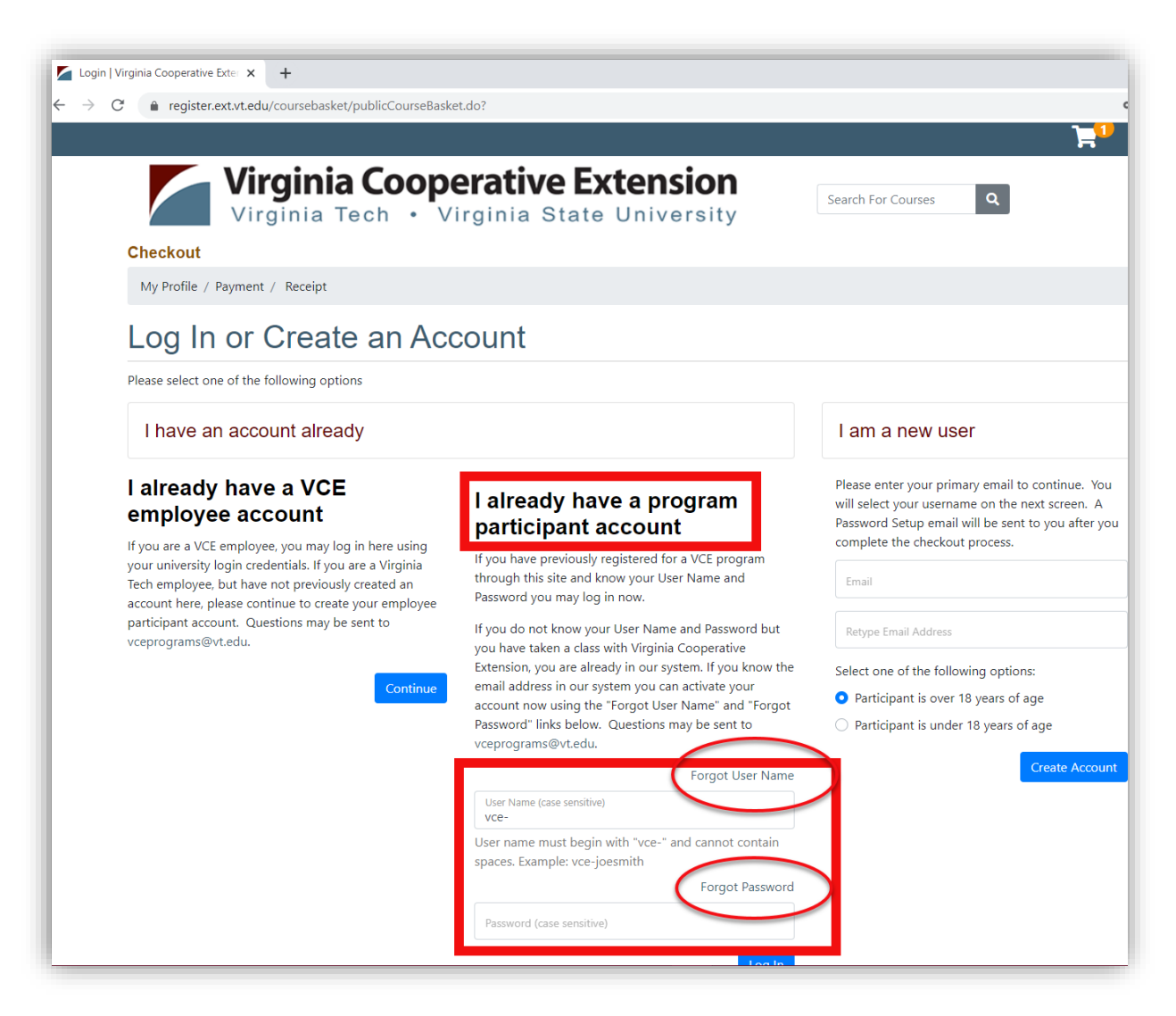

\*\*If you are a current Virginia Tech faculty or staff member, or a VCE employee with a VT PID, please log in under the "I already have a VCE employee account" section using your PID and PID password. Or, if you have never used this registration system before, you will need to complete the "I am a new user section" and My Profile page.

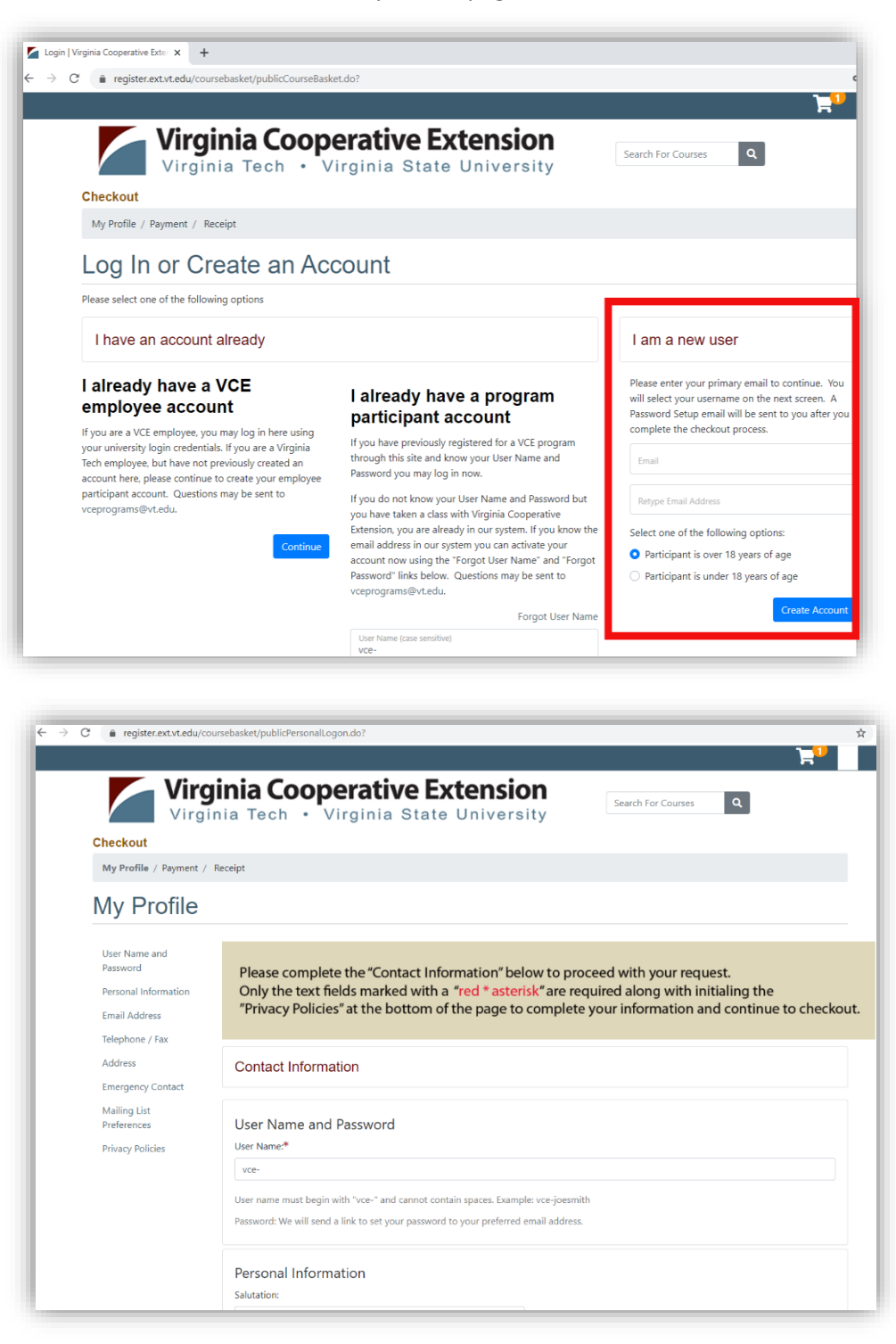

\*\*If you are a VT alumnus or a retired/former employee with a vt.edu email address, please use a <u>different</u> email address for this registration. 5. Once you fill in your profile information, be sure to scroll to the bottom of the page, enter your initials twice under the Privacy Policies section, and then click on "Continue Checkout".

| User Name and<br>Password<br>Personal Information                                                                   | Enrollment Timeframe:                                                                                                    | 3-6 months                           | ☐ 7-12 months                         | Uncertain                       |
|----------------------------------------------------------------------------------------------------|----------------------------------------------------------------------------------------------------|--------------------------------------|---------------------------------------|---------------------------------|
| Email Address<br>Telephone / Fax<br>Address<br>Emergency Contact<br>Mailing List<br>Preferences<br>Privacy Policies | Privacy Policies   The Family Educational Rights and Privacy Act (FERPA) is a United States law that protects the privacy of student records. Destiny University must have your explicit permission to release your contact information.   Your Employer/Affiliation(s) listed above allow you to choose to have your employer/group billed or to avail of membership discounts (when applicable) when you enroll for courses. This choice will be presented to you each time you enroll.   Please type your initials into each of the boxes below to indicate that you have read and understand these privacy policies:   abc Lunderstand that Virginia Cooperative Extension abides by FERPA regulations and will not release my student information unless I expressly give Virginia Cooperative Extension permission to do so. *   abd Lunderstand that if I choose one of the following:   • Affiliate my course enrollment(s) with a company or group, OR   • Request that my company or group be billed directly for my courses   Virginia Cooperative Extension will release to the appropriate company or group the following enrollment details: my account number, my student type, my course(s), course schedule(s), delivery method(s) and location(s), units, tuition amount(s) and fees due. * |                                      |                                       |                                 |
| equired fields are indicated                                                                                        | For additional information or Privacy Policy                                                                                                    | assistance, please contact your loca | I extension office or email vceprogra | ms@vt.edu.<br>Continue Checkout |

6. Follow the on-screen instructions to complete your registration and credit card payment.

If you experience any problems with this process, please send an email to <u>vceprograms@vt.edu</u>.